## HOW TO SUBMIT WEEKLY SUMMARY SHEETS

## **STEP 1**

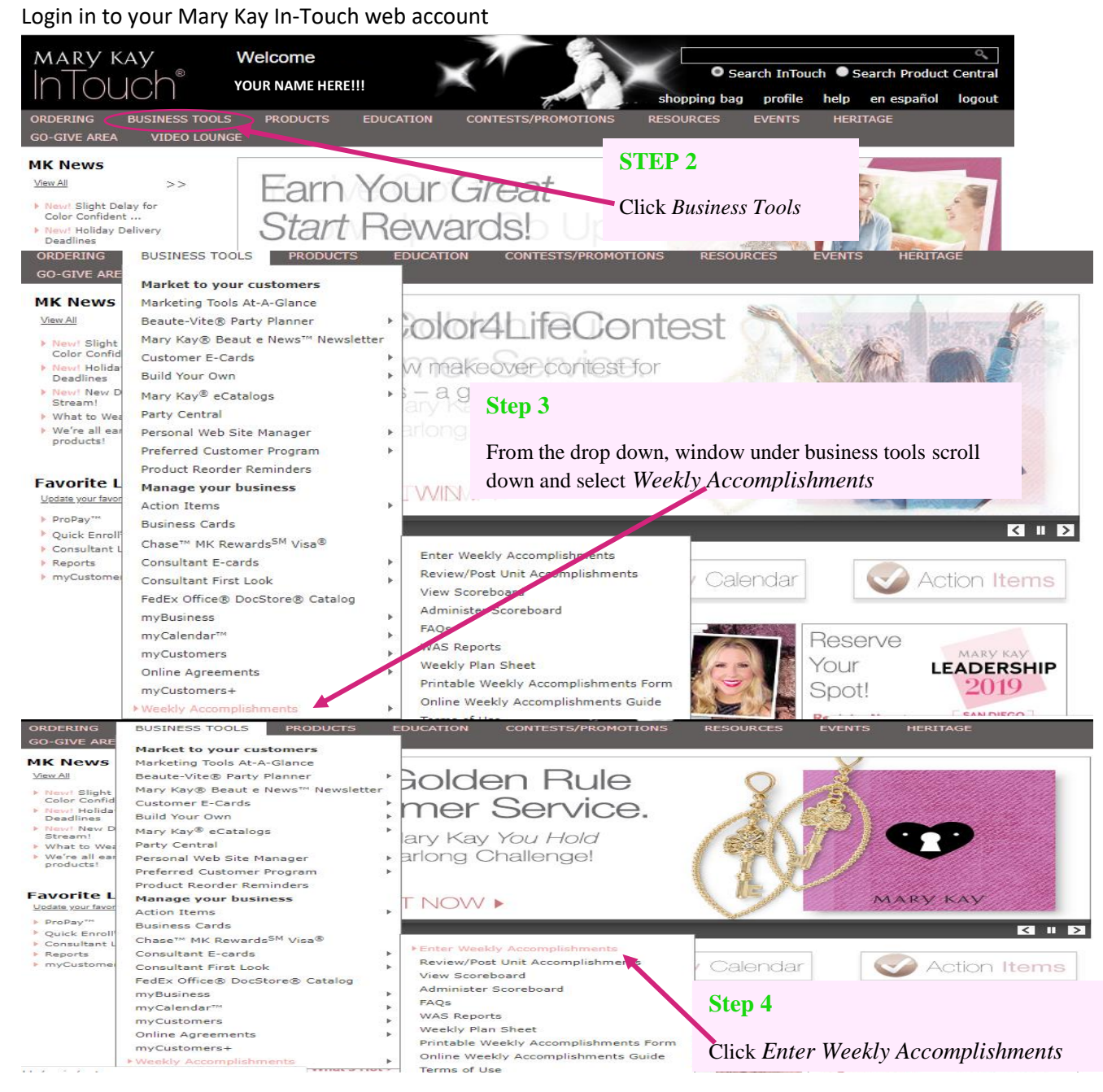

You can review sales information via the details section as shown below \*\*\*Please note this is not a complete summary for income tax or accounting purposes\*\*\*

| Home | > | Business | Tools > | Weekly | Accomplish | ments > | Enter Weekly | Accompli | shments |   |  |
|------|---|----------|---------|--------|------------|---------|--------------|----------|---------|---|--|
|      |   |          |         |        |            |         |              |          |         | ~ |  |

| Details                                                                                                    | Summary                                                                                                    |                                                                                                    | INCOVICE                                                                                                    |                                                                                                    | Earnings                                                                                      | Submit                 | YTD Summary                                                                                                    |                                                                                                    |                                                 |                    |                                             |                            |                                                                     |                                                                      |                                                                                                    |
|----------------------------------------------------------------------------------------------------|----------------------------------------------------------------------------------------------------|----------------------------------------------------------------------------------------------------|----------------------------------------------------------------------------------------------------|----------------------------------------------------------------------------------------------------|-----------------------------------------------------------------------------------------------|------------------------|----------------------------------------------------------------------------------------------------|----------------------------------------------------------------------------------------------------|-------------------------------------------------|--------------------|---------------------------------------------|----------------------------|---------------------------------------------------------------------|----------------------------------------------------------------------|----------------------------------------------------------------------------------------------------|
| Week of                                                                                                    | : 12/2/20                                                                                                    | 18 - 12/8/20                                                                                                    | 18 🔻                                                                                                    | Show                                                                                                    | Last Semir                                                                                    | nar Year               | Unit Member:                                                                                                    | Myself                                                                                                    |                                                 |                    |                                             | •                          |                                                                     | - 1 - 5                                                              |                                                                                                    |
| ▼ myCu                                                                                                    | 12/9/20<br>st 12/2/20                                                                                                    | 18 - 12/15/20<br>18 - 12/8/201                                                                                                    | 18 🔶 r                                                                                                    | ed):                                                                                                    |                                                                                               |                        |                                                                                                    |                                                                                                    |                                                 |                    |                                             |                            | 50                                                                  | epion                                                                | o <u>Next &gt;</u>                                                                                                    |
| These of<br>Click on                                                                                                    | rd 11/25/20                                                                                                    |                                                                                                    | 18                                                                                                    | Sustomers <sup>®</sup> .<br>enter in each f                                                                                                    | Please comp<br>ield.                                                                          | lete the info          | ormation and click A                                                                                                    | dd.                                                                                                    |                                                 |                    |                                             |                            |                                                                     |                                                                      |                                                                                                    |
| Date<br>(MM/DD                                                                                                    | 11/11/20                                                                                                    | )18 - 11/24/2<br>)18 - 11/17/2                                                                                                    | 018                                                                                                    | # #<br>Guests Orde                                                                                                    | #<br>Bookings                                                                                 | # SCS<br>Sold (        | S Sales                                                                                                    |                                                                                                    |                                                 | \$ Sales           | S Host                                      | tess S                     | Give SN                                                             | lon-Rcv.                                                             |                                                                                                    |
| 12/07                                                                                                    | 11/4/20                                                                                                    | 18 - 11/10/20                                                                                                    | 18                                                                                                    | 1                                                                                                    |                                                                                               | ) — Ē                  | Step 5                                                                                                    |                                                                                                    |                                                 |                    |                                             |                            |                                                                     |                                                                      | Add                                                                                                    |
| 12/07                                                                                                    | 10/21/2                                                                                                    | 018 - 10/27/2                                                                                                    | 2018                                                                                                    | 1                                                                                                    |                                                                                               |                        | •                                                                                                    |                                                                                                    |                                                 |                    |                                             |                            |                                                                     |                                                                      | Add                                                                                                    |
| 12/07                                                                                                    | 10/14/2                                                                                                    | 018 - 10/20/2<br>18 - 10/13/20                                                                                                    | 2018                                                                                                    | 1                                                                                                    |                                                                                               |                        | Click Detai                                                                                                    | ls under                                                                                                    | Wee                                             | kly A              | ccom                                        | plisht                     | nents t                                                             | 0                                                                    | Add                                                                                                    |
| 12/07                                                                                                    | 9/30/20                                                                                                    | 18 - 10/6/201                                                                                                    | 18                                                                                                    | 1                                                                                                    |                                                                                               |                        | review you                                                                                                    | r previou                                                                                                    | is we                                           | eks ac             | tivity                                      | Sele                       | ect the a                                                           | date                                                                 | Add                                                                                                    |
| 12/07                                                                                                    | 9/23/20                                                                                                    | 18 - 9/29/201<br>18 - 9/22/201                                                                                                    | 18                                                                                                    |                                                                                                    |                                                                                               |                        | vou would                                                                                                    | like to re                                                                                                    | -view                                           | ,<br>,             |                                             |                            |                                                                     | auto                                                                 | Add                                                                                                    |
| 12/07                                                                                                    | 9/9/201                                                                                                    | 8 - 9/15/2018                                                                                                    | 3                                                                                                    |                                                                                                    |                                                                                               |                        | you would                                                                                                    |                                                                                                    |                                                 |                    |                                             |                            |                                                                     |                                                                      | Add                                                                                                    |
| 12/07                                                                                                    | 8/26/20                                                                                                    | 0 - 9/0/2018<br>18 - 9/1/2018                                                                                                    | 3                                                                                                    |                                                                                                    |                                                                                               |                        |                                                                                                    |                                                                                                    |                                                 |                    |                                             |                            |                                                                     |                                                                      | Add                                                                                                    |
| 12/07                                                                                                    | 8/19/20                                                                                                    | 18 - 8/25/201<br>18 - 8/18/201                                                                                                    | 18                                                                                                    | 1                                                                                                    |                                                                                               |                        |                                                                                                    |                                                                                                    |                                                 |                    |                                             |                            |                                                                     |                                                                      | Add                                                                                                    |
| ► <u>Manu</u> a                                                                                                    | al 8/5/201                                                                                                    | 8 - 8/11/2018                                                                                                    | , i                                                                                                    |                                                                                                    |                                                                                               |                        |                                                                                                    |                                                                                                    |                                                 |                    |                                             |                            |                                                                     |                                                                      |                                                                                                    |
| Weekly /                                                                                                    | Accomplis                                                                                                    | 18 - 8/4/2018<br>shment Deta                                                                                                    | ails:                                                                                                    |                                                                                                    |                                                                                               |                        |                                                                                                    |                                                                                                    |                                                 |                    |                                             |                            |                                                                     |                                                                      |                                                                                                    |
| Date                                                                                                    | Hostess                                                                                                    | Hours                                                                                                    | Guests                                                                                                    | Orders Booking                                                                                                    | SCS Cla<br>s Sold Fa                                                                          | sses O<br>cials        | n The<br>Go PWS                                                                                                    | Shows                                                                                                    | PCP<br>Misc                                     | Reo                | orders                                      | Sales<br>Tax               | Hostess<br>Gifts                                                    | Give<br>Away                                                         | Non-Rev<br>Sales Ta                                                                                                    |
|                                                                                                    | This Week<br>Year to Dat                                                                                                    | 's Total<br>e Total                                                                                                    |                                                                                                    |                                                                                                    |                                                                                               |                        |                                                                                                    |                                                                                                    |                                                 |                    |                                             |                            |                                                                     |                                                                      |                                                                                                    |
|                                                                                                    |                                                                                                    |                                                                                                    | Weekly                                                                                                    | Total (less tax)                                                                                                    | )                                                                                             | \$0.00                 |                                                                                                    |                                                                                                    |                                                 | Year To E          | Date Sal                                    | es Total (                 | (less tax)                                                          |                                                                      | \$0.0                                                                                                    |
|                                                                                                    |                                                                                                    | Plea                                                                                                    | ase Note: T                                                                                                    | he weekly acco                                                                                                    | mplishment :                                                                                  | sheet is not           | a complete summa                                                                                                    | ry for income                                                                                                    | e tax and                                       | d accounti         | ing purp                                    | oses.                      |                                                                     |                                                                      | Next >>                                                                                                    |
| Business Tr                                                                                                    | ools > Weekly                                                                                                    | Accomplishme                                                                                                    | nts > Enter                                                                                                    | Weekly Accom                                                                                                    | plishments                                                                                    |                        |                                                                                                    |                                                                                                    |                                                 |                    |                                             |                            |                                                                     |                                                                      |                                                                                                    |
| $ \longrightarrow $                                                                                                    |                                                                                                    |                                                                                                    |                                                                                                    |                                                                                                    |                                                                                               | \                      |                                                                                                    | _                                                                                                    |                                                 |                    |                                             |                            |                                                                     |                                                                      |                                                                                                    |
| Details                                                                                                    | Summary                                                                                                    | Next Week                                                                                                    | New Te                                                                                                    | am Members                                                                                                    | Earnings                                                                                      | Submi                  | t YTD Summar                                                                                                    | У                                                                                                    |                                                 |                    |                                             |                            |                                                                     |                                                                      |                                                                                                    |
| Week of                                                                                                    | : 12/9/20                                                                                                    | 18 - 12/15/2                                                                                                    | 2018 🔻                                                                                                    | Show                                                                                                    | / Last Sem                                                                                    | inar Yea               | r Unit Membe                                                                                                    | er: Mysel                                                                                                    | lf                                              |                    |                                             | •                          |                                                                     |                                                                      |                                                                                                    |
| Weekly                                                                                                    | A 12/9/20<br>A 12/2/20                                                                                                    | 18 - 12/15/2<br>18 - 12/8/20                                                                                                    | 018<br>18                                                                                                    |                                                                                                    |                                                                                               |                        |                                                                                                    |                                                                                                    |                                                 |                    |                                             |                            | << Back                                                             | Step 2                                                               | of 6 Ne                                                                                                    |
| Potentia                                                                                                    | 11/25/2                                                                                                    | 018 - 12/1/20<br>018 - 11/24/2                                                                                                    | 018                                                                                                    |                                                                                                    | #                                                                                             |                        | Ste                                                                                                    | en 5                                                                                                    |                                                 |                    |                                             |                            |                                                                     |                                                                      |                                                                                                    |
| Number                                                                                                    | of 11/11/2                                                                                                    | 018 - 11/17/2                                                                                                    | 2018                                                                                                    |                                                                                                    | # 0                                                                                           |                        |                                                                                                    | -p -                                                                                                    |                                                 |                    |                                             |                            |                                                                     |                                                                      |                                                                                                    |
| Number                                                                                                    | A 11/4/20<br>10/28/2                                                                                                    | 18 - 11/10/20<br>018 - 11/3/20                                                                                                    | 018<br>018                                                                                                    |                                                                                                    | # 0                                                                                           |                        | Sel                                                                                                    | ect the d                                                                                                    | late v                                          | ou wo              | uld li                                      | ike to                     | undate                                                              | vour                                                                 | Weekh                                                                                                    |
| Number                                                                                                    | of 10/21/2                                                                                                    | 018 - 10/27/                                                                                                    | 2018                                                                                                    |                                                                                                    | # 0                                                                                           |                        | 10                                                                                                    | oomnlich                                                                                                    | mont                                            | te innu            | it the                                      | infor                      | notion                                                              | ot the                                                               | nromn                                                                                                    |
| Skin Car                                                                                                    | re 10/14/2                                                                                                    | 18 - 10/20/.<br>18 - 10/13/2                                                                                                    | 2018                                                                                                    |                                                                                                    | \$                                                                                            |                        | Att                                                                                                    | compush                                                                                                    | imeni                                           | s mpu              | it the                                      | mion                       | nation                                                              | at the                                                               | promp                                                                                                    |
| Eacial St                                                                                                    | al. 10///20                                                                                                    |                                                                                                    |                                                                                                    |                                                                                                    |                                                                                               |                        |                                                                                                    |                                                                                                    |                                                 |                    |                                             |                            |                                                                     |                                                                      |                                                                                                    |
| Facial Sa<br>On the G                                                                                                    | al 9/30/20                                                                                                    | 18 - 10/6/20                                                                                                    | 18                                                                                                    |                                                                                                    | \$                                                                                            |                        | En                                                                                                    | townow                                                                                                    | 'ra th                                          | a info             | owwa a                                      | tion i                     | n har                                                               | as hal                                                               | 0111 1000                                                                                                    |
| Facial S<br>On the C<br>Online/P                                                                                                    | ali 9/30/20<br>30 9/23/20<br>9/16/20                                                                                                    | 18 - 10/6/20<br>18 - 9/29/20<br>18 - 9/22/20                                                                                                    | 18<br>18<br>18                                                                                                    |                                                                                                    | 3<br>S<br>S                                                                                   |                        | En                                                                                                    | ter you'                                                                                                    | 're th                                          | he info            | orma                                        | tion i                     | n boxe                                                              | es belo                                                              | ow ma                                                                                                    |
| Facial S<br>On the C<br>Online/P<br>Shows (                                                                                                    | ali 10/7/20<br>9/30/20<br>9/23/20<br>9/16/20<br>Tr 9/9/201                                                                                                    | 18 - 10/6/20<br>18 - 9/29/20<br>18 - 9/22/20<br>8 - 9/15/2018<br>8 - 9/8/2018                                                                                                    | 18<br>18<br>18<br>8                                                                                                    | ws, etc) *                                                                                                    | 3<br>S<br>S<br>S                                                                              |                        | En<br>sui                                                                                                    | ter you'<br>re your i                                                                                                   | 're th<br>name                                  | he info<br>e is se | orma<br>electe                              | tion i<br>ed if y          | n boxe<br>ou hav                                                    | es bele<br>ve any                                                    | ow ma<br>y one i                                                                                                    |
| Facial S<br>On the C<br>Online/P<br>Shows (<br>Brochure<br>Reorders                                                                                                    | al, 10/7/20<br>9/30/20<br>9/23/20<br>9/16/20<br>Tr 9/9/201<br>e/I 9/2/201<br>s 8/26/20                                                                                                    | 18 - 10/6/20<br>18 - 9/29/20<br>18 - 9/22/20<br>8 - 9/15/2018<br>8 - 9/8/2018<br>18 - 9/1/2018                                                                                                    | 18<br>18<br>18<br>8<br>8                                                                                                    | ws, etc) *                                                                                                    | ***                                                                                           |                        | En<br>sur<br>voi                                                                                                    | ter you '<br>re your i<br>ur unit                                                                                       | 're th<br>name                                  | ne info<br>e is se | orma<br>electe                              | tion i<br>ed if y          | n boxe<br>ou hav                                                    | es belo<br>ve any                                                    | ow ma<br>y one i                                                                                                    |
| Facial S<br>On the C<br>Online/P<br>Shows (<br>Brochure<br>Reorders<br>Weekly S                                                                                                    | ali 9/30/20<br>9/30/20<br>9/23/20<br>9/16/20<br>Tr 9/9/201<br>e/i 9/2/201<br>s 8/26/20<br>Sc 8/19/20<br>Sc 8/12/20                                                                                                    | 18 - 10/6/20<br>18 - 9/29/20<br>18 - 9/22/20<br>8 - 9/15/2018<br>8 - 9/8/2018<br>18 - 9/1/2018<br>18 - 8/25/20<br>18 - 8/18/20                                                                                                    | 18<br>18<br>18<br>8<br>8<br>18<br>18                                                                                                    | ws, etc) *                                                                                                    | 5<br>5<br>5<br>5<br>5<br>5                                                                    |                        | En<br>sur<br>you                                                                                                    | ter you '<br>re your f<br>ur unit                                                                                       | 're th<br>name                                  | ne info<br>e is se | orma<br>electe                              | tion i<br>ed if y          | n boxe<br>ou hav                                                    | es belo<br>ve any                                                    | ow ma<br>y one i                                                                                                    |
| Facial S<br>On the C<br>Online/P<br>Shows (<br>Brochure<br>Reorders<br>Weekly S<br>*To upda                                                                                                    | ali 10/7/20<br>9/30/20<br>9/23/20<br>9/16/20<br>Tr 9/9/201<br>e/1 9/2/201<br>s 8/26/20<br>Se 8/19/20<br>Se 8/12/20<br>atte 8/5/201<br>7/29/20                                                                                                    | 18 - 10/6/20<br>18 - 9/29/20<br>18 - 9/22/20<br>8 - 9/15/2018<br>8 - 9/8/2018<br>18 - 9/1/2018<br>18 - 8/25/20<br>18 - 8/18/20<br>8 - 8/11/2018<br>18 - 8/4/2011                                                                                                    | 18<br>18<br>18<br>8<br>8<br>18<br>18<br>8<br>8<br>8                                                                                                    | ws, etc) *<br>tails tab to o                                                                                                    | s<br>S<br>S<br>S<br>S<br>S<br>change the                                                      | e values               | En<br>sun<br>you<br>there                                                                                                    | ter you<br>re your f<br>ur unit                                                                                         | 're th<br>name                                  | he info<br>e is se | orma<br>electe                              | tion i<br>ed if y          | n boxe<br>ou hav                                                    | es bela<br>ve any                                                    | ow ma<br>y one i                                                                                                    |
| Facial S<br>On the C<br>Online/P<br>Shows (<br>Brochura<br>Reorders<br>Weekly S<br>*To upda                                                                                                    | ali 07720<br>9/30/20<br>9/23/20<br>9/16/20<br>Tr 9/9/201<br>e/I 9/2/201<br>s 8/26/20<br>Sc 8/19/20<br>Sc 8/19/20<br>atte 8/5/201<br>7/29/20                                                                                                    | 18 - 10/6/20<br>18 - 9/29/20<br>18 - 9/15/2011<br>8 - 9/8/2018<br>18 - 9/1/2011<br>18 - 8/25/20<br>18 - 8/18/20<br>8 - 8/11/2011<br>18 - 8/4/2011                                                                                                    | 18<br>18<br>18<br>8<br>8<br>18<br>18<br>18<br>8<br>8<br>8                                                                                                    | ws, etc) *<br>tails tab to e                                                                                                    | s<br>S<br>S<br>S<br>S<br>S<br>change the                                                      | o values 1             | En<br>sun<br>you<br>there                                                                                                    | ter you'<br>re your i<br>ur unit                                                                                        | 're th<br>name                                  | he info<br>e is se | orma<br>electe                              | tion i<br>ed if y          | n boxe<br>ou hav                                                    | es bela<br>ve any                                                    | ow ma<br>y one i                                                                                                    |
| Facial S<br>On the C<br>Online/P<br>Shows (<br>Brochure<br>Reorder:<br>Weekly S<br>*To upda                                                                                                    | ali (17/20<br>9/30/20<br>9/23/20<br>9/16/20<br>Tr 9/9/201<br>8/2/201<br>8/20/20<br>8/12/20<br>Se 8/12/20<br>ate 8/5/201<br>7/29/20                                                                                                    | 18 - 10/6/20<br>18 - 9/29/20<br>18 - 9/22/20<br>8 - 9/15/2013<br>8 - 9/15/2013<br>8 - 9/1/2011<br>18 - 8/25/20<br>18 - 8/18/20<br>18 - 8/18/20<br>18 - 8/11/2013<br>18 - 8/4/2013                                                                                                    | 18<br>18<br>18<br>8<br>8<br>18<br>18<br>18<br>8<br>8<br>8<br>8                                                                                                    | ws, etc) *                                                                                                    | s<br>S<br>S<br>S<br>S<br>change the                                                           | e values               | En<br>sur<br>you                                                                                                    | ter you'<br>re your i<br>ur unit                                                                                        | 're th<br>name                                  | he info<br>e is se | orma<br>electe                              | tion i<br>ed if y          | n boxe<br>ou hav                                                    | es bela<br>ve any                                                    | ow ma<br>y one i                                                                                                    |
| Facial S.<br>On the C<br>Online/P<br>Shows (<br>Brochure<br>Reorder:<br>Weekly S<br>*To upda                                                                                                    | ali (17/20<br>9/30/20<br>9/23/20<br>9/16/20<br>Tr 9/9/201<br>9/2/201<br>8/26/20<br>Se 8/19/20<br>Se 8/19/20<br>atte 8/5/201<br>7/29/20                                                                                                    | 18 - 10/6/20<br>18 - 9/29/20<br>8 - 9/29/20<br>8 - 9/15/2011<br>8 - 9/15/2011<br>8 - 9/1/2011<br>18 - 9/1/2011<br>18 - 8/12/20<br>18 - 8/18/20<br>18 - 8/14/2011                                                                                                    | 18<br>18<br>18<br>8<br>8<br>8<br>18<br>18<br>8<br>8<br>8<br>8<br>8                                                                                                    | ws, etc) *                                                                                                    | S<br>S<br>S<br>S<br>S<br>change the                                                           | • values ·             | En<br>sur<br>you                                                                                                    | ter you <sup>*</sup><br>re your i<br>ur unit                                                                            | 're th<br>name                                  | he info<br>e is se | orma<br>electe                              | tion i<br>ed if y          | n boxe<br>oou hav                                                   | es bela<br>ve any                                                    | ow ma<br>y one i                                                                                                    |
| Facial S.<br>On the C<br>Online/P<br>Shows (<br>Brochure<br>Reorder:<br>Weekly \$<br>*To upda                                                                                                    | ali 10/7/20<br>30 9/30/20<br>30 9/32/20<br>W 9/16/20<br>17 9/9/201<br>a/1 9/9/201<br>8/26/20<br>8/12/20<br>17/29/20<br>> Weekly Acc                                                                                                    | 18 - 10/6/20<br>18 - 9/29/20<br>8 - 9/15/2011<br>8 - 9/8/2018<br>18 - 9/1/2011<br>18 - 9/1/2011<br>18 - 8/25/20<br>18 - 8/18/20<br>18 - 8/18/20<br>18 - 8/4/2011<br>18 - 8/4/2011                                                                                                    | 18<br>18<br>18<br>8<br>8<br>18<br>18<br>8<br>8<br>8<br>8<br>8<br>▼                                                                                                    | ws, etc) *<br>tails tab to o                                                                                                    | s<br>s<br>s<br>s<br>s<br>s<br>change the                                                      | e values               | En<br>sur<br>you                                                                                                    | ter you"<br>re your f<br>ur unit                                                                                        | 're th<br>name                                  | ae info<br>e is se | orma<br>electe                              | tion i<br>ed if y          | n boxe<br>ou hav                                                    | es bela<br>ve any                                                    | ow ma<br>y one i                                                                                                    |
| Facial S.<br>On the C<br>Online/P<br>Shows (<br>Brochure<br>Reorder:<br>Weekly \$<br>*To upda                                                                                                    | ali 10/7/20<br>30 9/30/20<br>30 9/23/20<br>W 9/16/20<br>Tr 9/9/201<br>a/1 9/2/201<br>8/26/20<br>8/19/20<br>Sc 8/19/20<br>Sc 8/19/20<br>atte 8/5/201<br>7/29/20                                                                                                    | 18 - 10/6/20<br>18 - 9/29/20<br>8 - 9/15/2011<br>8 - 9/8/2018<br>18 - 9/1/2011<br>18 - 8/12/20<br>18 - 8/18/20<br>18 - 8/18/20<br>18 - 8/4/2011<br>18 - 8/4/2011                                                                                                    | 18<br>18<br>18<br>8<br>8<br>18<br>18<br>18<br>8<br>8<br>8<br>▼                                                                                                    | ws, etc) *                                                                                                    | s<br>s<br>s<br>s<br>s<br>change the                                                           | e values               | En<br>sur<br>you                                                                                                    | ter you"<br>re your r<br>ur unit                                                                                        | 're th<br>name                                  | ne info<br>e is se | orma<br>electe                              | tion i<br>ed if y          | in boxe<br>you hav                                                  | es bela<br>ve any                                                    | ow ma<br>y one i                                                                                                    |
| Facial S.<br>On the C<br>Online/P<br>Shows (<br>Brochure<br>Reorder:<br>Weekly S<br>*To upda                                                                                                    | ali 107720<br>30 9/30/20<br>30 9/30/20<br>W 9/16/20<br>Tr 9/9/201<br>a/1 9/2/201<br>s 8/26/20<br>s 8/19/20<br>Sc 8/19/20<br>Sc 8/19/20<br>Sc 8/19/20<br>> Weekly Acc<br>mmary                                                                                                    | 18 - 10/6/20<br>18 - 9/29/20<br>18 - 9/29/20<br>8 - 9/15/2011<br>8 - 9/15/2018<br>18 - 9/1/2011<br>18 - 8/12/2018<br>18 - 8/11/2011<br>18 - 8/4/2011<br>18 - 8/4/2011<br>18 - 8/4/2011<br>18 - 8/4/2011                                                                                                    | 18<br>18<br>18<br>8<br>8<br>8<br>8<br>8<br>8<br>8<br>►<br>•<br>Enter Weee<br>Team                                                                                                    | ws, etc) *<br>tails tab to o<br>kly Accomplish<br>Members                                                                                                    | s<br>s<br>s<br>s<br>change the<br>ments                                                       | e values               | En<br>sun<br>you<br>there                                                                                                    | ter you"<br>re your r<br>ur unit                                                                                        | 're th<br>name                                  | ne info<br>e is se | orma<br>electe                              | tion i<br>ed if y          | in boxe<br>you hay                                                  | es bela<br>ve any                                                    | ow ma<br>y one i                                                                                                    |
| Facial S.<br>On the C<br>Online/P<br>Shows ()<br>Brochure<br>Reorders<br>Weekly S<br>*To upda<br>siness Tools                                                                                                    | ali, 10/7/20<br>9/30/20<br>9/33/20<br>W 9/16/20<br>Tr 9/9/201<br>b/1 9/2/201<br>s 8/26/20<br>s 8/19/20<br>s 8/19/20<br>s 8/12/20<br>> Weekly Acc<br>mmary N<br>12/9/2018                                                                                                    | 18 - 10/6/20<br>18 - 9/29/20<br>8 - 9/15/2011<br>8 - 9/8/2018<br>18 - 9/15/2018<br>18 - 9/15/2018<br>18 - 8/15/2018<br>18 - 8/18/20<br>8 - 8/11/2011<br>complishments 3<br>ext Week N<br>- 12/15/2018                                                                                                    | 18<br>18<br>18<br>8<br>8<br>8<br>8<br>8<br>8<br>8<br>8<br>8<br>8<br>8<br>8<br>8                                                                                                    | ws, etc) *<br>tails tab to o<br>kly Accomplish<br>Members                                                                                                    | ments                                                                                         | a values<br>subhit     | En<br>sun<br>you<br>there                                                                                                    | ter you <sup>2</sup><br>re your i<br>ur unit<br>Myself                                                                  | 're th<br>name                                  | ne info<br>e is se | orma<br>electe                              | tion i<br>ed if y          | n boxe<br>oou hav                                                   | es bela<br>ve any                                                    | ow ma<br>y one i                                                                                                    |
| Facial S.<br>On the C<br>Online/P<br>Shows (<br>Brochure<br>Reorder:<br>Weekly \$<br>*To upda<br>siness Tools 3<br>etails Sur<br>eek of : 1                                                                                                    | ali, 107720<br>30, 9/30/20<br>30, 9/23/20<br>W 9/16/20<br>Tr 9/9/201<br>8/26/20<br>5 8/19/20<br>5 8/12/20<br>5 8/12/20<br>5 8/12/20<br>5 Weekly Acc<br>mmary N<br>12/9/2018                                                                                                    | 18 - 10/6/20<br>18 - 9/29/20<br>8 - 9/15/2011<br>8 - 9/8/2018<br>18 - 9/1/2011<br>18 - 8/15/201<br>18 - 8/18/20<br>18 - 8/18/20<br>modishments<br>ext Week N<br>- 12/15/2018                                                                                                    | 18<br>18<br>18<br>8<br>8<br>8<br>8<br>8<br>8<br>8<br>8<br>8<br>8<br>8<br>8<br>8                                                                                                    | ws, etc) *<br>tails tab to d<br>kly Accomplish<br>Members E<br>Show La                                                                                                    | ments<br>st Semina                                                                            | e values<br>subhit     | En<br>sur<br>you<br>there<br>TD Summary<br>Unit Member:                                                                             | ter you<br>re your f<br>ur unit<br>Myself                                                                               | 're th<br>name                                  | ne info<br>e is se | orma<br>electe                              | tion i<br>ed if y<br>      | n boxe<br>oou hav                                                   | es bela<br>ve any                                                    | ow ma<br>y one i<br>j <u>Next &gt;</u> ;                                                                                              |
| Facial S.<br>On the C<br>Online/P<br>Shows (<br>Brochure<br>Reorder:<br>Weekly S<br>*To upda<br>siness Tools :<br>etails Sur<br>eek of : 1<br>eekly Act                                                                                                    | ali 107720<br>30 9/30/20<br>30 9/30/20<br>30 9/30/20<br>30 9/30/20<br>30 9/30/20<br>31 16/20<br>31 16/20<br>31 1 | 18 - 10/6/20<br>18 - 9/29/20<br>8 - 9/15/2011<br>8 - 9/2/20<br>8 - 9/15/2011<br>8 - 9/12/01<br>18 - 8/12/20<br>18 - 8/11/2011<br>18 - 8/4/2011<br>18 - 8/4/2011<br>18 - 8/4/2011<br>18 - 8/4/2011<br>18 - 12/15/2018<br>ap:                                                                                                    | 18<br>18<br>18<br>18<br>8<br>8<br>8<br>8<br>8<br>8<br>8<br>8<br>★<br>• Enter Weee<br>New Team                                                                                                    | ws, etc) *<br>tails tab to o<br>kly Accomplish<br>Members E<br>Show La                                                                                                    | s<br>s<br>s<br>s<br>s<br>change the<br>ments<br>armings s<br>s<br>t Semina                    | ovalues<br>subnit Year | En<br>sun<br>you<br>there<br>'TD Summary<br>Unit Member:                                                                            | ter you<br>re your i<br>ur unit<br>Myself                                                                               | 're th<br>name                                  | ne info<br>e is se | orma<br>electe                              | etion i<br>ed if y         | n boxe<br>you hav<br>Back Ste                                       | es belo<br>ve any                                                    | ow ma<br>y one t                                                                                                    |
| Facial S.<br>On the C<br>Online/P<br>Shows (<br>Brochure<br>Reorder:<br>Weekly S<br>*To upda<br>siness Tools 3<br>etails Sur<br>eek of : 1<br>eekly Act<br>otential Te                                                                                                    | ali 10/7/20<br>9/30/20<br>9/30/20<br>9/32/20<br>Tr 9/9/201<br>8/26/20<br>8/19/20<br>8/19/20<br>8/26/20<br>8/19/20<br>8/22/20<br>17/29/20<br>× Weekly Acc<br>mmary N.<br>12/9/2018<br>tivity Reca<br>am Memb                                                                                                    | 18 - 10/6/20<br>18 - 9/29/20<br>8 - 9/15/2011<br>8 - 9/15/2011<br>8 - 9/15/2011<br>8 - 9/15/2011<br>18 - 8/4/2011<br>18 - 8/4/2011<br>womplishments ><br>ext Week N<br>- 12/15/2018<br>ap:<br>ers Interview                                                                                                    | 18<br>18<br>18<br>8<br>8<br>8<br>8<br>8<br>8<br>8<br>8<br>8<br>8<br>4<br>8<br>8<br>8<br>4<br>8<br>8<br>4<br>8<br>8<br>4<br>8<br>8<br>4<br>8<br>8<br>4<br>8<br>8<br>8<br>8<br>8<br>8<br>8<br>8<br>8<br>8<br>8<br>8<br>8 | ws, etc) *<br>tails tab to d<br>kly Accomplish<br>Members E<br>Show La<br>#                                                                                                    | s<br>s<br>s<br>s<br>change the<br>armings s<br>st Semina                                      | a values<br>subnit     | En<br>sun<br>you<br>there<br>'TD Summary<br>Unit Member:                                                                            | ter you '<br>re your i<br>ur unit<br>Myself                                                                             | 're th<br>name                                  | ne info<br>e is se | orma<br>electe                              | tion i<br>ed if y<br><< E  | n boxe<br>oou hav<br>Back Ste                                       | es belo<br>ve any<br>ep 2 of 6                                       | ow ma<br>y one i<br>5 <u>Next</u> >>                                                                                                  |
| Facial S.<br>On the C<br>Online/P<br>Shows (<br>Brochure<br>Reorder:<br>Weekly S<br>*To upda<br>siness Tools :<br>etails Sur<br>eek of : 1<br>eekly Act<br>otential Te<br>umber of N                                                                                                    | ali, 107720<br>30, 9730/20<br>30, 973720<br>W 9716/20<br>Tr 9/9/2011<br>8/26/20<br>Se 8/12/20<br>8/12/20<br>× Weekly Acc<br>mmary N<br>12/9/2018<br>tivity Reca<br>am Memb<br>New Team                                                                                                    | 18 - 10/6/20<br>18 - 9/29/20<br>8 - 9/15/2011<br>8 - 9/15/2018<br>8 - 9/15/2018<br>18 - 9/12/01<br>18 - 8/25/20<br>8 - 8/11/2011<br>18 - 8/4/2011<br>complishments 3<br>ext Week N<br>- 12/15/2018<br>ap:<br>ers Interview<br>Members                                                                                                    | 18<br>18<br>18<br>8<br>8<br>8<br>8<br>8<br>8<br>8<br>8<br>8<br>8<br>8<br>8<br>8                                                                                                    | ws, etc) *<br>tails tab to o<br>kly Accomplish<br>Members E<br>Show La<br>#<br>#                                                                                               | s<br>s<br>s<br>s<br>change the<br>armings s<br>s<br>s<br>t Seminar                            | values<br>subhit       | En<br>sun<br>you<br>there<br>'TD Summary<br>Unit Member:                                                                            | ter you '<br>re your i<br>ur unit<br>Myself                                                                             | 're th<br>name                                  | ne info            | orma<br>electe                              | tion i<br>ed if y<br><< F  | n boxe<br>oou hav<br>Back Ste                                       | es belo<br>ve any                                                    | ow ma<br>y one i<br>s <u>Next &gt;</u>                                                                                                |
| Facial S.<br>On the C<br>Online/P<br>Shows (<br>Brochurk<br>Reorder:<br>Weekly S<br>*To upda<br>siness Tools :<br>etails Sur<br>eek of : 1<br>eekly Act<br>otential Te<br>umber of N<br>umber App                                                                                                    | all f07720<br>a) 9/30/20<br>a) 9/30/20<br>a) 9/30/20<br>a) 9/32/20<br>Tr 9/9/201<br>a) 8/26/20<br>a) 8/12/20<br>a) 8/12/20<br>a) 8/12/20<br>a) 8/12/20<br>a) 8/12/20<br>a) 8/12/20<br>a) 8/12/20<br>b) 9/2018<br>a) 10/12<br>b) 10/12<br>b) 10/1     | 18 - 10/6/20<br>18 - 9/29/20<br>8 - 9/15/2011<br>8 - 9/22/20<br>8 - 9/15/2011<br>18 - 8/25/20<br>8 - 8/11/2011<br>18 - 8/18/20<br>8 - 8/11/2011<br>18 - 8/4/2011<br>complishments =<br>ext Week N<br>- 12/15/2018<br>ap:<br>ers Interview<br>Members<br>s for Next W                                                                                                    | 18<br>18<br>18<br>8<br>8<br>8<br>8<br>8<br>8<br>8<br>8<br>8<br>8<br>8<br>8<br>8                                                                                                    | ws, etc) *<br>tails tab to o<br>kly Accomplish<br>Members E<br>Show La<br>#<br>#                                                                                               | ments<br>st Seminar<br>0<br>0                                                                 | values<br>ubhit        | En<br>sur<br>you<br>there<br>TD Summary<br>Unit Member:                                                                             | ter you <sup>r</sup><br>re your i<br>ur unit<br>Myself                                                                  | 're th<br>name                                  | ne info            | orma<br>electe                              | etion i<br>ed if y         | in boxe<br>you hav                                                  | es belo<br>ve any                                                    | ow ma<br>y one i                                                                                                    |
| Facial S.<br>On the C<br>Online/P<br>Shows (<br>Brochura<br>Reorder:<br>Weekly S<br>*To upda<br>siness Tools<br>etails<br>Sur<br>eek of : 1<br>eekly Act<br>otential Te<br>umber of N<br>umber App                                                                                                    | all f07720<br>a) 9/30/20<br>a) 9/30/20<br>a) 9/30/20<br>a) 9/30/20<br>a) 9/30/20<br>a) 9/30/20<br>a) 9/30/20<br>a) 9/30/20<br>a) 9/30/20<br>a) 8/20/20<br>a) 8/12/20<br>a) 8/12/20<br>a) 8/12/20<br>a) 8/12/20<br>a) 8/12/20<br>a) 8/12/20<br>a) 8/12/20<br>b) 9/2018<br>a) 8/12/20<br>b) 9/2018<br>b) 9/2018<br>b) 9/2019<br>b) 9/2019<br>b) 9/2018<br>b) 9/2018<br>b)                                        | 18 - 10/6/20<br>18 - 9/29/20<br>18 - 9/29/20<br>8 - 9/15/2011<br>18 - 8/25/20<br>18 - 8/25/20<br>8 - 8/11/2011<br>18 - 8/18/20<br>8 - 8/11/2011<br>18 - 8/4/2011<br>womplishments =<br>ext Week N<br>- 12/15/2018<br>ap:<br>ers Interview<br>Members<br>s for Next W.<br>Sets Sold *                                                                                                    | 18<br>18<br>18<br>8<br>8<br>8<br>8<br>8<br>8<br>8<br>8<br>8<br>8<br>8<br>8<br>8                                                                                                    | ws, etc) *<br>tails tab to o<br>kly Accomplish<br>Members E<br>Show La<br>#<br>#<br>#                                                                                          | s<br>s<br>s<br>s<br>change the<br>arnings s<br>st Semina<br>0<br>0<br>0<br>0                  | e values<br>subnit     | En<br>sur<br>you<br>there<br>TD Summary<br>Unit Member:<br>Step 6                                                                   | ter you <sup>r</sup><br>re your i<br>ur unit<br>Myself                                                                  | 're th<br>name                                  | ne info            | orma<br>electe                              | etion i<br>ed if y         | in boxe<br>you hav                                                  | es belo<br>ve any                                                    | ow ma<br>y one i                                                                                                    |
| Facial S.<br>On the C<br>Online/P<br>Shows (<br>Brochura<br>Reorder:<br>Weekly S<br>*To upda<br>siness Tools<br>etails<br>Sur<br>eek of : 1<br>eekly Act<br>otential Te<br>umber of N<br>umber of S<br>cin Care C                                                                                                    | al 10/7/20<br>9/30/20<br>9/23/20<br>W 9/16/20<br>Tr 9/9/201<br>8/26/20<br>Sc 8/19/20<br>Sc 8/12/20<br>Sc 8/12/20<br>Sc 8/2/201<br>7/29/20<br>> Weekly Acc<br>mmary No<br>12/9/2018<br>tivity Reca<br>am Memb<br>New Team<br>pointments<br>Skin Care<br>Classes Sa                                                                                                    | 18 - 10/6/20<br>18 - 9/29/20<br>18 - 9/29/20<br>8 - 9/15/2011<br>18 - 8/25/20<br>8 - 8/11/2011<br>18 - 8/18/20<br>8 - 8/11/2011<br>18 - 8/4/2011<br>complishments =<br>ext Week N<br>- 12/15/2018<br>ap:<br>ers Interview<br>Members<br>s for Next W.<br>Sets Sold *<br>les *                                                                                                    | 18<br>18<br>18<br>8<br>8<br>8<br>8<br>8<br>8<br>8<br>8<br>8<br>8<br>8<br>7<br>8<br>8<br>8<br>7<br>8<br>8<br>8<br>7<br>8<br>8<br>8<br>8<br>8<br>8<br>8<br>8<br>8<br>8<br>8<br>8<br>8                                    | ws, etc) *<br>ttails tab to o<br>kly Accomplish<br>Members E<br>Show La<br>#<br>#<br>#<br>#                                                                                    | s<br>s<br>s<br>s<br>change the<br>arnings s<br>st Semina<br>0<br>0<br>0<br>0                  | e values<br>subnit     | En<br>sur<br>you<br>there<br>TD Summary<br>Unit Member:<br>Step 6<br>Select the                                                     | ter you <sup>2</sup><br>re your i<br>ur unit<br>Myself                                                                  | 're th<br>name                                  | ne info            | orma<br>electe                              | etion i<br>ed if y<br><< F | an boxe<br>you hav                                                  | es belo<br>ve any<br>ep 2 of 6<br>Week!                              | ow ma<br>y one i<br>S <u>Next &gt;</u>                                                                                                |
| Facial S.<br>On the C<br>Online/P<br>Shows (<br>Brochura<br>Reorder:<br>Weekly S<br>*To upda<br>siness Tools<br>etails Sur<br>eek of : 1<br>ceekly Act<br>otential Te<br>umber of N<br>umber App<br>umber of S<br>kin Care C<br>acial Sales                                                                                                    | all 10/7/20<br>9/30/20<br>9/23/20<br>W 9/16/20<br>Tr 9/9/201<br>8/26/20<br>Sc 8/19/20<br>Sc 8/19/20<br>Sc                                                                  | 18 - 10/6/20<br>18 - 9/29/20<br>8 - 9/15/2011<br>8 - 9/22/20<br>8 - 9/15/2011<br>18 - 8/25/20<br>8 - 8/11/2011<br>18 - 8/4/2011<br>womplishments =<br>ext Week N<br>- 12/15/2018<br>ap:<br>ers Interview<br>Members<br>s for Next W.<br>Sets Sold *<br>les *                                                                                                    | 18<br>18<br>18<br>18<br>8<br>8<br>8<br>8<br>8<br>8<br>8<br>8<br>• Enter Wee<br>wee<br>weed<br>8<br>3<br>▼                                                                                                    | ws, etc) *<br>ttails tab to o<br>kly Accomplish<br>Members E<br>Show La<br>#<br>#<br>#<br>\$<br>\$                                                                             | s<br>s<br>s<br>s<br>change the<br>arnings s<br>st Semina<br>0<br>0<br>0<br>0                  | e values<br>subnit     | En<br>sur<br>you<br>there<br>TD Summary<br>Unit Member: (<br>Step 6<br>Select the<br>Account                                        | ter you <sup>2</sup><br>re your i<br>ur unit<br>Myself                                                                  | 're th<br>name                                  | ne info<br>e is se | brma<br>electe                              | update                     | in boxe<br>you hav                                                  | es belo<br>ve any<br>ep 2 of 6<br>Weekl                              | ow ma<br>y one i<br>S <u>Next &gt;</u>                                                                                                |
| Facial S.<br>On the C<br>Online/P<br>Shows (<br>Brochura<br>Reorden:<br>Weekly S<br>*To upda<br>siness Tools<br>etails Sur<br>eek of : 1<br>deekly Act<br>otential Te<br>umber of N<br>umber App<br>umber of S<br>kin Care C<br>acial Sales<br>n the Go A                                                                                                    | ali 10/7/20<br>a) 9/30/20<br>a) 9/30/20<br>a) 9/30/20<br>a) 9/30/20<br>a) 9/30/20<br>a) 9/30/20<br>a) 9/30/20<br>a) 9/30/20<br>a) 9/30/20<br>a) 8/20/20<br>a) 8/12/20<br>a) 8/12/20<br>a) 8/12/20<br>a) 8/12/20<br>a) 8/12/20<br>a) 8/12/20<br>b) 8/12/20<br>a) 8/12/20<br>b) 9/2018<br>c) 9/2018<br>c)                                       | 18 - 10/6/20<br>18 - 9/29/20<br>18 - 9/29/20<br>8 - 9/15/2011<br>18 - 8/25/20<br>8 - 8/11/2011<br>18 - 8/18/20<br>8 - 8/11/2011<br>18 - 8/4/2011<br>complishments =<br>ext Week N<br>- 12/15/2018<br>ap:<br>ers Interview<br>Members<br>s for Next W.<br>Sets Sold *<br>les *<br>nt Sales *                                                                                                    | 18<br>18<br>18<br>18<br>8<br>8<br>8<br>8<br>8<br>8<br>8<br>8<br>8<br>8<br>• Enter Wee<br>iew Team<br>3<br>▼<br>ved                                                                                                    | ws, etc) *<br>ttails tab to o<br>kly Accomplish<br>Members E<br>Show La<br>#<br>#<br>#<br>\$<br>\$<br>\$                                                                       | s<br>s<br>s<br>s<br>s<br>change the<br>arnings s<br>st Semina<br>0<br>0<br>0                  | e values<br>subnit     | En<br>sur<br>you<br>there<br>TD Summary<br>Unit Member: (<br>Step 6<br>Select the<br>Accompleted                                    | ter you <sup>2</sup><br>re your i<br>ur unit<br>Myself<br>Myself                                                        | 're th<br>name                                  | ne info<br>e is se | orma<br>electe                              | update                     | in boxe<br>you hav<br>Back Ste                                      | es belo<br>ve any<br>ep 2 of 6<br>Weekl                              | ow ma<br>y one i<br>S <u>Next &gt;</u>                                                                                                |
| Facial S.<br>On the C<br>Online/P<br>Shows (<br>Brochura<br>Reorder:<br>Weekly S<br>*To upda<br>siness Tools<br>etails Sur<br>eek of : 1<br>deekly Act<br>otential Te<br>umber of N<br>umber App<br>umber of S<br>kin Care C<br>acial Sales<br>n the Go A                                                                                                    | all 10/7/20<br>9/30/20<br>9/23/20<br>W 9/16/20<br>Tr 9/9/201<br>8/26/20<br>8/19/20<br>8/12/20<br>> Weekly Acc<br>mmary Nu<br>12/9/2018<br>tivity Reca<br>am Memb<br>New Team<br>pointments<br>Skin Care<br>Classes Sa<br>s *<br>Appointme<br>S Orders *                                                                                                    | 18 - 10/6/20<br>18 - 9/29/20<br>8 - 9/15/2011<br>8 - 9/29/20<br>8 - 9/15/2011<br>18 - 8/25/20<br>8 - 8/11/2011<br>18 - 8/4/2011<br>womplishments =<br>ext Week N<br>- 12/15/2018<br>ap:<br>ers Interview<br>Members<br>s for Next W.<br>Sets Sold *<br>les *<br>nt Sales *                                                                                                    | 18<br>18<br>18<br>8<br>8<br>8<br>8<br>8<br>8<br>8<br>8<br>8<br>8<br>8<br>8<br>8                                                                                                    | ws, etc) *<br>ttails tab to o<br>kly Accomplish<br>Members E<br>Show La<br>#<br>#<br>#<br>\$<br>\$<br>\$<br>\$<br>\$<br>\$<br>\$<br>\$<br>\$<br>\$<br>\$<br>\$<br>\$           | s<br>s<br>s<br>s<br>change the<br>arnings s<br>st Seminar<br>0<br>0<br>0                      | values<br>ubnit        | En<br>sur<br>you<br>there<br>TD Summary<br>Unit Member: {<br>Step 6<br>Select the<br>Accomple                                       | ter you <sup>2</sup><br>re your i<br>ur unit<br>Myself<br>Myself                                                        | 're th<br>name                                  | ne info<br>e is se | brma<br>electe                              | update                     | an boxe<br>you hav<br>Back Ste                                      | es belo<br>ve any<br>ep 2 of 6<br>Weekl                              | ow ma<br>y one i<br>S <u>Next</u> >:                                                                                                  |
| Facial S.<br>On the C<br>Online/P<br>Shows (<br>Brochura<br>Reorder:<br>Weekly S<br>*To upda<br>siness Tools<br>etails<br>Sur<br>eek of : 1<br>deekly Act<br>otential Te<br>umber of N<br>umber App<br>umber of S<br>kin Care C<br>acial Sales<br>n the Go A<br>nline/PWS                                                                                                    | al 10/7/20<br>9/30/20<br>9/23/20<br>W 9/16/20<br>Tr 9/9/201<br>8/26/20<br>8/19/20<br>8/12/20<br>> Weekly Acc<br>12/9/2018<br>tivity Reca<br>am Memb<br>New Team<br>pointments<br>Skin Care<br>Classes Sa<br>s *<br>Appointme<br>S Orders *<br>nk Shows,<br>CD(Mics - 2)                                                                                                    | 18 - 10/6/20<br>18 - 9/29/20<br>8 - 9/15/2011<br>8 - 9/25/20<br>8 - 9/15/2011<br>18 - 8/25/20<br>8 - 8/11/2011<br>18 - 8/4/2011<br>womplishments ><br>ext Week N<br>- 12/15/2018<br>ap:<br>ers Interview<br>Members<br>s for Next W.<br>Sets Sold *<br>les *<br>nt Sales *<br>Collection F<br>also *                                                                                                    | 18<br>18<br>18<br>18<br>8<br>8<br>8<br>8<br>8<br>8<br>8<br>• Enter Wee<br>wed<br>• eek                                                                                                    | ws, etc) * ttails tab to o kly Accomplish Members Show La # # # # \$ \$ \$ \$ \$ \$ \$ \$ \$ \$ \$ \$ \$ \$ \$                                                                 | s<br>s<br>s<br>s<br>s<br>change the<br>armings s<br>st Seminar<br>0<br>0<br>0<br>0            | values<br>ubhit        | En<br>sur<br>you<br>there<br>TD Summary<br>Unit Member: (<br>Step 6<br>Select the<br>Accomple<br>Enter you                          | ter you '<br>re your i<br>ur unit<br>Myself<br>Myself<br>e date yo<br>ishments<br>ou 're the                            | 're th<br>name<br>ou wo<br>e info               | ould lik           | brma<br>electe                              | update<br>n box            | an boxe<br>you hav<br>Back Ste<br>e your<br>yes belo                | es belo<br>ve any<br>ep 2 of 6<br>Weekl                              | ow ma<br>y one i<br>S <u>Next &gt;</u><br>y<br>y                                                                                      |
| Facial S.<br>On the C<br>Online/P<br>Shows (<br>Brochura<br>Reorden:<br>Weekly S<br>*To upda<br>siness Tools<br>etails<br>Sur<br>eek of : 1<br>deekly Act<br>btential Te<br>umber of N<br>umber App<br>umber of S<br>kin Care C<br>acial Sales<br>n the Go A<br>nline/PWS                                                                                                    | al (17)720<br>a) 9/30/20<br>a) 9/30/20<br>a) 9/30/20<br>a) 9/30/20<br>b) 9/201<br>a) 9/201<br>a) 9/201<br>b) 2/201<br>b) 2/201<br>c) 8/2020<br>c) 8/12/20<br>c) 8/12/20<br>c) 8/                                                                 | 18 - 10/6/20<br>18 - 9/29/20<br>8 - 9/15/2011<br>8 - 9/29/20<br>8 - 9/15/2011<br>18 - 8/25/20<br>8 - 8/11/2011<br>18 - 8/4/2011<br>18 - 8/4/2011<br>complishments ><br>ext Week N<br>- 12/15/2018<br>ap:<br>ers Interview<br>Members<br>s for Next W.<br>Sets Sold *<br>les *<br>nt Sales *<br>Collection F<br>ales *                                                                                                    | 18<br>18<br>18<br>18<br>8<br>8<br>8<br>8<br>8<br>8<br>• Enter Wee<br>wed<br>• eek                                                                                                    | ws, etc) * ttails tab to o kly Accomplish Members Show La # # # # \$ \$ \$ \$ \$ \$ \$ \$ \$ \$ \$ \$ \$ \$ \$                                                                 | s<br>s<br>s<br>s<br>s<br>change the<br>armings s<br>st Seminar<br>0<br>0<br>0<br>0            | values<br>ubhit        | En<br>sur<br>you<br>there<br>TD Summary<br>Unit Member: (<br>Step 6<br>Select the<br>Accomple<br>Enter you<br>sure you              | ter you'<br>re your i<br>ur unit<br>Myself<br>Myself<br>e date yo<br>ishments<br>pu're the<br>ur name                   | 're th<br>name<br>ou wo<br>e info<br>is se      | ould lik           | brma<br>electe<br>ke to<br>ion in<br>d if y | update<br>n box<br>ou ha   | an boxe<br>you hav<br>Back Ste<br>e your<br>wes belo<br>we any      | es belo<br>ve any<br>ep 2 of 6<br>Weekl<br>ow ma<br>y one            | ow ma<br>y one i<br>s <u>Next &gt;</u><br>y<br>y<br>ake<br>in                                                                         |
| Facial S.<br>On the C<br>Online/P<br>Shows (<br>Brochura<br>Reorder:<br>Weekly S<br>*To upda<br>siness Tools<br>etails<br>Sur<br>eek of : 1<br>deekly Act<br>btential Te<br>umber of N<br>umber App<br>umber of S<br>kin Care C<br>acial Sales<br>n the Go A<br>nline/PWS<br>hows (Trun<br>rochure/PC                                                                                                    | All 10/7/20<br>All 10/7/20<br>All 9/30/20<br>All 9/30/20<br>All 9                                                                                             | 18 - 10/6/20<br>18 - 9/29/20<br>8 - 9/15/2011<br>8 - 9/29/20<br>8 - 9/15/2011<br>18 - 8/25/20<br>8 - 8/11/2011<br>18 - 8/4/2011<br>womplishments = 5<br>ext Week N<br>- 12/15/2018<br>ap:<br>ers Interview<br>Members<br>s for Next W.<br>Sets Sold =<br>les *<br>Collection F<br>ales *<br>1000 - 1000 - 1                                                                                                    | 18<br>18<br>18<br>18<br>8<br>8<br>8<br>8<br>8<br>8<br>• Enter Wee<br>wed<br>• eek                                                                                                    | ws, etc) *<br>ttails tab to o<br>kly Accomplish<br>Members E<br>Show La<br>#<br>#<br>#<br>#<br>#<br>\$<br>\$<br>\$<br>\$<br>\$<br>\$<br>\$<br>\$<br>\$<br>\$<br>\$<br>\$<br>\$ | s<br>s<br>s<br>s<br>s<br>change the<br>armings s<br>s<br>s<br>t Seminar<br>0<br>0<br>0<br>0   | values<br>ubhit        | En<br>sur<br>you<br>there<br>TD Summary<br>Unit Member: (<br>Step 6<br>Select the<br>Accomple<br>Enter you<br>sure you<br>your unit | ter you <sup>2</sup><br>re your i<br>ur unit<br>Myself<br>Myself<br>e date yo<br>ishments<br>pu're the<br>ir name<br>i  | 're th<br>name<br>ou wo<br>s<br>e info<br>is se | ould like          | brma<br>electe<br>ke to<br>ion in<br>d if y | update<br>n box<br>ou ha   | an boxe<br>you hav<br>Back Ste<br>e your<br>wes belo<br>we any      | es belo<br>ve any<br>ep 2 of 6<br>Weekl<br>ow ma<br>y one            | ow ma<br>y one i<br>s <u>Next &gt;</u><br>y<br>y<br>uke<br>in                                                                         |
| Facial S.<br>On the C<br>Online/P<br>Shows (<br>Brochura<br>Reorder:<br>Weekly S<br>*To upda<br>siness Tools<br>etails<br>Sur<br>eekly Act<br>btential Te<br>umber of N<br>umber App<br>umber of S<br>cin Care C<br>acial Sales<br>n the Go A<br>hline/PWS<br>rookure/PC<br>eorders *<br>eekly Sale                                                                                                    | all 10/7/20<br>a) 9/30/20<br>a) 9/30/20<br>a) 9/30/20<br>b) 9/201<br>a) 9/201<br>a) 9/201<br>b) 9/201<br>b) 2/201<br>b) 2/201<br>c) 8/202<br>c) 8/12/20<br>c) 8/12/20<br>c) 8/12                                                                 | 18 - 10/6/20<br>18 - 9/29/20<br>8 - 9/15/2011<br>8 - 9/29/20<br>8 - 9/15/2011<br>8 - 9/15/2011<br>18 - 8/12/2011<br>18 - 8/12/2011<br>18 - 8/12/2011<br>complishments ><br>ext Week N<br>- 12/15/2018<br>ap:<br>ers Interview<br>Members<br>s for Next W<br>Sets Sold *<br>les *<br>Collection F<br>ales *<br>ext Stax *<br>go back to th                                                                                                    | 18<br>18<br>18<br>18<br>8<br>8<br>8<br>8<br>8<br>8<br>8<br>8<br>8<br>• Enter Wee<br>wed<br>• Enter Wee<br>• Enter Wee<br>• Enter Wee<br>• Enter Wee<br>• Enter Wee<br>• • • • • • • • • • • • • • • • • • •            | ws, etc) * ttails tab to o kly Accomplish Members E Show La # # # \$ \$ \$ \$ \$ \$ \$ \$ \$ \$ \$ \$ \$ \$ \$ \$                                                              | s<br>s<br>s<br>s<br>s<br>change the<br>armings s<br>s<br>s<br>t<br>Semina<br>0<br>0<br>0<br>0 | values                 | En<br>sur<br>you<br>there<br>TD Summary<br>Unit Member: (<br>Step 6<br>Select the<br>Accomple<br>Enter you<br>sure you<br>your unit | ter you <sup>2</sup><br>re your i<br>ur unit<br>Myself<br>Myself<br>e date yo<br>ishments<br>pu're the<br>ir name<br>i  | 're th<br>name<br>ou wo<br>s<br>e info<br>is se | ould like          | brma<br>electe<br>ke to<br>ion in<br>d if y | update<br>n box<br>ou ha   | an boxe<br>you hav<br>Back Ste<br>e your<br>wes belo<br>we any      | es belo<br>ve any<br>ep 2 of 6<br>Weekl<br>ow ma<br>y one            | ow ma<br>y one i<br>y one i<br>y<br>y<br>y<br>uke<br>in                                                                               |
| Facial S.<br>On the C<br>Online/P<br>Shows (<br>Brochura<br>Reorder:<br>Weekly :<br>*To upda<br>siness Tools :<br>etails Sur<br>eek of : 1<br>feekly Act<br>btential Te<br>umber of N<br>umber App<br>umber of S<br>acial Sales<br>n the Go A<br>nline/PWS<br>hows (Trun<br>rochure/PC<br>eorders *<br>'eekly Sale<br>o update t                                                                                                    | <ul> <li>a) (10)7/20</li> <li>9/30/20</li> <li>9/30/20</li> <li>9/30/20</li> <li>9/30/20</li> <li>9/30/20</li> <li>9/30/20</li> <li>9/30/20</li> <li>9/201</li> <li>8/26/20</li> <li>8/12/20</li> <li>8/12/20</li> <li>8/20/20</li> <li>8/12/20</li> <li>8/20/20</li> <li>8/20/20</li> <li>8/20/20</li> <li>8/20/20</li> <li>2/20/20</li> <li>Weekly Acc</li> <li>8/20/20</li> <li>12/9/2018</li> <li>tivity Reca</li> <li>am Memb</li> <li>New Team</li> <li>pointments</li> <li>Skin Care 3</li> <li>Chasses Sa</li> <li>Appointme</li> <li>S Orders *</li> <li>nk Shows,</li> <li>CP/Misc S</li> <li>es Total Lee</li> <li>this figure</li> </ul>                                                                                                    | 18 - 10/6/20<br>18 - 9/29/20<br>8 - 9/15/2011<br>8 - 9/21/20<br>8 - 9/15/2011<br>18 - 8/25/20<br>8 - 8/11/2011<br>18 - 8/4/2011<br>18 - 8/4/2011<br>complishments =<br>ext Week N<br>- 12/15/2018<br>ap:<br>ers Interview<br>Members<br>s for Next W.<br>Sets Sold =<br>les *<br>nt Sales *<br>Collection F<br>ales *<br>s Tax *<br>go back to th                                                                                                    | 18<br>18<br>18<br>18<br>8<br>8<br>8<br>8<br>8<br>8<br>8<br>8<br>8<br>8<br>8<br>7<br>7<br>7<br>7<br>7<br>7<br>7<br>7<br>7<br>7<br>7<br>7<br>7                                                                           | ws, etc) * ttails tab to o kly Accomplish Members E Show La # # # \$ \$ \$ \$ \$ \$ \$ \$ \$ \$ \$ \$ \$ \$ \$ \$                                                              | s<br>s<br>s<br>s<br>s<br>change the<br>arnings S<br>st Semina<br>0<br>0<br>0<br>0             | values                 | En<br>sur<br>you<br>there<br>TD Summary<br>Unit Member: {<br>Step 6<br>Select the<br>Accomple<br>Enter you<br>sure you<br>your unit | ter you <sup>2</sup><br>re your i<br>ur unit<br>Myself<br>Myself<br>e date yo<br>ishments<br>pu're the<br>ur name<br>it | 're th<br>name<br>ou wo<br>e info<br>is se      | ould lik           | brma<br>electe<br>ke to<br>ion in<br>d if y | update<br>n box<br>ou ha   | an boxe<br>you hav<br>Back Ste<br>e your<br>wes belo<br>we any      | es belo<br>ve any<br>ep 2 of 6<br>Weekl<br>ow ma<br>y one<br>Click N | ow ma<br>y one i<br>y one i<br>y<br>y<br>y<br>ake<br>in<br>Vext                                                                       |
| Facial S.<br>On the C<br>Online/P<br>Shows (<br>Brochurk<br>Reorder:<br>Weekly :<br>*To upda<br>siness Tools<br>etails<br>sur-<br>eek of : 1<br>'eekly Act<br>btential Te<br>umber of N<br>umber App<br>umber of S<br>cin Care C<br>acial Sales<br>n the Go A<br>n the Go A<br>n the Go A<br>n the Go A<br>n the Go A<br>n the Go A<br>n the Co A<br>n the Co A<br>n | all 10/7/20<br>a) 9/30/20<br>a) 9/30/20<br>b) 9/30/20<br>b) 9/201<br>a) 9/201<br>b) 9/201<br>b) 9/201<br>b) 2/201<br>b) 2/201<br>c) 8/12/20<br>c) 8/12/20<br>c) 8/                                                                 | 18 - 10/6/20<br>18 - 9/29/20<br>8 - 9/15/2011<br>8 - 9/29/20<br>8 - 9/15/2011<br>8 - 9/15/2011<br>18 - 8/25/20<br>18 - 8/11/2011<br>18 - 8/4/2011<br>18 - 8/4/2 | 18<br>18<br>18<br>18<br>8<br>8<br>8<br>8<br>8<br>8<br>8<br>8<br>8<br>8<br>• Enter Wee<br>18<br>18<br>8<br>8<br>• Enter Wee<br>18<br>18<br>8<br>• • • Enter Wee<br>• • • • • • • • • • • • • • • • • • •                | ws, etc) * tails tab to o kly Accomplish Members E Show La # # # # # \$ \$ \$ \$ \$ \$ \$ \$ \$ \$ \$ \$ \$ \$                                                                 | s<br>s<br>s<br>s<br>s<br>change the<br>ments<br>arnings s<br>st Semina<br>0<br>0<br>0<br>0    | values                 | En<br>sur<br>you<br>there<br>TD Summary<br>Unit Member:<br>Step 6<br>Select the<br>Accomple<br>Enter you<br>sure you<br>your unit   | ter you <sup>2</sup><br>re your i<br>ur unit<br>Myself<br>Myself<br>ishments<br>pu're the<br>ur name<br>it              | 're th<br>name<br>ou wo<br>s<br>e info<br>is se | ould like          | brma<br>electe<br>ke to<br>ion in<br>d if y | update<br>n box            | an boxe<br>you hav<br>Back Ste<br>e your<br>ees bela<br>we any<br>C | es belo<br>ve any<br>op 2 of 6<br>Weekl<br>ow ma<br>y one<br>Click N | ow ma<br>y one i<br>y one i<br>y<br>wext >><br>v<br>v<br>v<br>v<br>v<br>v<br>v<br>v<br>v<br>v<br>v<br>v<br>v<br>v<br>v<br>v<br>v<br>v |
| Facial S.<br>On the C<br>Online/P<br>Shows (<br>Brochurk<br>Reorder:<br>Weekly :<br>*To upda<br>siness Tools<br>etails<br>sur-<br>eek of : 1<br>feekly Act<br>otential Te<br>umber of N<br>umber App<br>umber of S<br>kin Care C<br>acial Sales<br>n the Go A<br>nline/PWS<br>hows (Trur<br>ochure/P(<br>eorders *<br>eekly Sale<br>o update t                                                                                                    | all 10/7/20<br>a) 9/30/20<br>a) 9/30/20<br>b) 9/30/20<br>b) 9/201<br>a) 9/201<br>b) 9/201<br>b) 9/201<br>b) 2/201<br>b) 2/201<br>c) 8/12/20<br>c) 8/12/20<br>c) 8/                                                                 | 18 - 10/6/20<br>18 - 9/29/20<br>8 - 9/15/2011<br>8 - 9/29/20<br>8 - 9/15/2011<br>8 - 9/15/2011<br>18 - 8/25/20<br>18 - 8/11/2011<br>18 - 8/4/2011<br>18 - 8/4/2011<br>18 - 8/2/2011<br>18 - 8/2011<br>18 - 8/2/2011<br>18 - 8/2/201 | 18<br>18<br>18<br>18<br>8<br>8<br>8<br>8<br>8<br>8<br>8<br>• Enter Weee<br>rew Team<br>8<br>8<br>• Enter Weee<br>• eek<br>• Previews,<br>he Detail:<br>ny this V                                                       | ws, etc) * tails tab to o kly Accomplish Members E Show La # # # # # \$ \$ \$ \$ \$ \$ \$ \$ \$ \$ \$ \$ \$ \$                                                                 | s<br>s<br>s<br>s<br>s<br>change the<br>ments<br>arnings<br>st Semina<br>0<br>0<br>0<br>0<br>0 | a values               | En<br>sur<br>you<br>there<br>TD Summary<br>Unit Member:<br>Step 6<br>Select the<br>Accomple<br>Enter you<br>your unit<br>e.         | ter you <sup>2</sup><br>re your i<br>ur unit<br>Myself<br>Myself<br>ishments<br>pu're the<br>ur name<br>i               | 're th<br>name<br>ou wo<br>s<br>e info<br>is se | buld like          | brma<br>electe<br>ke to<br>ion in<br>d if y | update<br>n box            | an boxe<br>you hav<br>Back Ste<br>e your<br>es bela<br>we any<br>C  | es belo<br>ve any<br>op 2 of 6<br>Weekl<br>ow ma<br>y one<br>Click N | ow ma<br>y one i<br>y one i<br>y<br>wext<br>Next                                                                                      |
| Facial S.<br>On the C<br>Online/P<br>Shows (<br>Brochurk<br>Reorder:<br>Weekly :<br>*To upda<br>siness Tools<br>etails<br>sur-<br>eek of : 1<br>feekly Act<br>beekly Act<br>be | all 107720<br>all 107720<br>9730/20<br>9730/20<br>9790/201<br>1079/9/201<br>1079/9/201<br>1079/9/201<br>1079/9/201<br>1072012<br>1072012<br>10729/201<br>10729/201<br>10729/201<br>10729/201<br>10729/2018<br>10729/2018                                                                   | 18 - 10/6/20<br>18 - 9/29/20<br>8 - 9/15/2011<br>8 - 9/29/20<br>8 - 9/15/2011<br>8 - 9/15/2011<br>18 - 8/25/20<br>18 - 8/11/2011<br>18 - 8/4/2011<br>18 - 8/4/2 | 18<br>18<br>18<br>18<br>8<br>8<br>8<br>8<br>8<br>8<br>8<br>8<br>• Enter Weee<br>rew Team<br>8<br>8<br>• Enter Weed<br>• eek<br>• Previews,<br>he Detail:<br>ny this V                                                  | ws, etc) * tails tab to o kly Accomplish Members E Show La # # # # \$ \$ \$ \$ \$ \$ \$ \$ \$ \$ \$ \$ \$ \$ \$                                                                | s<br>s<br>s<br>s<br>s<br>change the<br>ments<br>arnings<br>st Semina<br>0<br>0<br>0<br>0<br>0 | a values               | En<br>sur<br>you<br>there<br>TD Summary<br>Unit Member:<br>Step 6<br>Select the<br>Accomple<br>Enter you<br>your unit<br>e.         | ter you <sup>2</sup><br>re your i<br>ur unit<br>Myself<br>Myself<br>ishments<br>pu're the<br>ur name<br>t               | 're th<br>name<br>ou wo<br>s<br>e info<br>is se | buld like          | brma<br>electe<br>ke to<br>ion in<br>d if y | update<br>n box            | an boxe<br>you hav<br>Back Ste<br>e your<br>es bela<br>we any<br>C  | es belo<br>ve any<br>op 2 of 6<br>Weekl<br>ow ma<br>y one<br>Click N | ow ma<br>y one i<br>y one i<br>y<br>wext<br>vext                                                                                      |

| Business Tools > <u>Weekly Accomplishments</u> > Enter Weekly Acco | omplishments                    |                                                          |
|--------------------------------------------------------------------|---------------------------------|----------------------------------------------------------|
| Details Summary Next Week New Team Membe                           | ers Earnings Submit Y           | TD Summary                                               |
| Neek of : 12/9/2018 - 12/15/2018                                   | ow Last Seminar Tear L          | Jnit Member: Myself << Back Step 2 of 6 Next >>          |
| Weekly Activity Recap:                                             |                                 |                                                          |
| Potential Team Members Interviewed                                 | # 0                             | Step 7                                                   |
| Number of New Team Members                                         | # 0                             | By selecting the tabs, you can go directly to submit and |
| Number Appointments for Next Week                                  | # 0                             | submit your weekly goals, or you can click the tabs and  |
| Number of Skin Care Sets Sold *                                    | # 0                             | make goals for the uncoming weeks and/or review new      |
| Skin Care Classes Sales *                                          | S                               | toom members, comings on your year to date. You con      |
| Facial Sales *                                                     | \$                              | team members, earnings or your year to date. You can     |
| On the Go Appointment Sales *                                      | \$                              | also do this for your last seminar if it applies.        |
| Online/PWS Orders *                                                | \$                              |                                                          |
| Shows (Trunk Shows, Collection Previews, etc) *                    | \$                              | Click Next                                               |
| Brochure/PCP/Misc Sales *                                          | \$                              |                                                          |
| Reorders *                                                         | \$                              |                                                          |
| Weekly Sales Total Less Tax *                                      | \$                              |                                                          |
| *To update this figure go back to the Details tab t                | o change the values there       | н.<br>-                                                  |
| Orders submitted to the Company this Week:                         |                                 |                                                          |
| Section 1 Wholesale from Company                                   | \$ 0.00                         |                                                          |
| Section 2 at Cost from Company                                     | \$ 0.00                         |                                                          |
| Please Note: The weekly                                            | accomplishment sheet is not a c | omplete summary for income tax and accounting purposes.  |